## MOVEMENTO HARMÓNICO SIMPLE

1. Representación dun corpo que describe un movemento armónico simple(supoñemos, nun principio, que  $\phi=0$ )

| Observa que o corpo (punto móbil) que des                                        | cribe o <b>mhs</b> se despraza entre dous puntos |  |
|----------------------------------------------------------------------------------|--------------------------------------------------|--|
| extremos, pasando por un punto medio de equilibrio. Trata de identificar as      |                                                  |  |
| magnitudes anteriormente citadas que caracterizan o movemento. Paréceche que ten |                                                  |  |
| velocidade constante?                                                            |                                                  |  |
| Modifica o valor da amplitude A e fíxate                                         |                                                  |  |
| no resultado                                                                     |                                                  |  |
| Varía o valor do período T e observa os                                          |                                                  |  |
| cambios que se producen no movemento                                             |                                                  |  |
| ¿Como varían os valores da frecuencia                                            |                                                  |  |
| cando variamos T?                                                                |                                                  |  |
| ¿E os valores da pulsación w?                                                    |                                                  |  |
| Para A=4 m e T=5 s, determina coa                                                |                                                  |  |
| simulación os valores de y nos instantes                                         |                                                  |  |
| (en s) $t=2,5/t=8 / t=12$ e $t=20$ . Presentaos                                  |                                                  |  |
| nunha táboa e comproba se coinciden cos                                          |                                                  |  |
| valores determinados coa ecuación do                                             |                                                  |  |
| movemento                                                                        |                                                  |  |
| Toma A=10 m e T=7 s. Tarda o mesmo                                               |                                                  |  |
| tempo en ir de 0 a 5 m que de 5 a 10 m.?                                         |                                                  |  |
| Especifica os tempos obtidos, xustifícao e                                       |                                                  |  |
| compróbao analiticamente                                                         |                                                  |  |

- Na páxina que che indicamos de seguido podes observar un movemento similar. Anota as túas observacións. Saberías dicir (calcular) en que instante de tempo a elongación x vale 3 m [Toma A=5 m e T=4 s]?Determina os instantes nos que x = -3,54 e x= 4 m
- 3. Nesta mesma páxina e na introducción hai un resorte que realiza un mas. Coa axuda dun cronómetro, determina o seu período de oscilación. Pensas que tarda o mesmo tempo en ir de O a M (A/2) e de M a P(x=A)?

http://teleformacion.edu.aytolacoruna.es/FISICA/document/fisicaInteractiva/mas/index.htm

# 2. Cinemática do mhs

# a) A posición no mhs

Na escena obsérvase como, a medida que transcorre o tempo (eixo horizontal), a posición (eixo vertical) segue unha gráfica de tipo senoidal.

| Modifica o valor da amplitude do<br>movemento e observa os cambios que se<br>producen na gráfica                                                                           |  |
|----------------------------------------------------------------------------------------------------|--|
| Cambia o período do movemento e<br>analiza os cambios na gráfica, na<br>pulsación e na frecuencia                                                                          |  |
| ¿Poderías identificar e deducir da gráfica<br>o valor do período se non o coñeceras?                                                                                       |  |
| Obtén a gráfica da posición en función do tempo para o caso particular no que $\varphi=0$ , w=1 rad/s e A=5 m [Toma para valores de t os seguintes: 0, T/4, T/2, 3T/4 e T] |  |

### b) A velocidade no mhs

Na escena aparece representado o vector velocidad do corpo que realiza o mhs. Na gráfica, de tipo cosenoidal, represéntanse valores de velocidade fronte a valores de tempo.

| Cambiando os valores de amplitude e de<br>frecuencia poderás comprobar a súa<br>influencia no vector velocidade do corpo e<br>na gráfica que o representa                            |  |
|----------------------------------------------------------------------------------------------------|--|
| O vector velocidade é sempre tanxente á<br>traxectoria e do mesmo sentido do<br>movemento. ¿En que condicións toma a<br>velocidade signo positivo na gráfica?¿E<br>negativo?         |  |
| Investiga, observando o movemento do<br>corpo e a gráfica, en que posicións se<br>atopa o corpo cando a velocidade toma os<br>seus valores absolutos máximos e<br>mínimos            |  |
| Obtén a gráfica da velocidade en función<br>do tempo para o caso particular no que<br>$\phi=0$ , w=1 rad/s e A=5 m[Toma para<br>valores de t os seguintes: 0, T/4, T/2, 3T/4<br>e T] |  |

### c) A aceleración no mhs

A frecha representa o vector aceleración e a gráfica é o resultado de representar os valores de aceleración fronte ao tempo.

| O vector aceleración é sempre tanxente a<br>traxectoria e o seu sentido depende da<br>elongación ¿En que condicións toma a<br>aceleración signo positivo na gráfica?¿E<br>negativo? |  |
|----------------------------------------------------------------------------------------------------|--|
| Investiga, observando tanto a frecha como<br>a gráfica, en que posicións se atopa o<br>corpo cando a aceleración toma os seus<br>valores absolutos máximos e mínimos                |  |
| Obtén a gráfica da aceleración en función<br>do tempo para o caso particular no que<br>$\varphi=0$ , w=1 rad/s e A=5[Toma para valores<br>de t os seguintes: 0, T/4, T/2, 3T/4 e T] |  |

## d) Posición, velocidade e aceleración no MHS

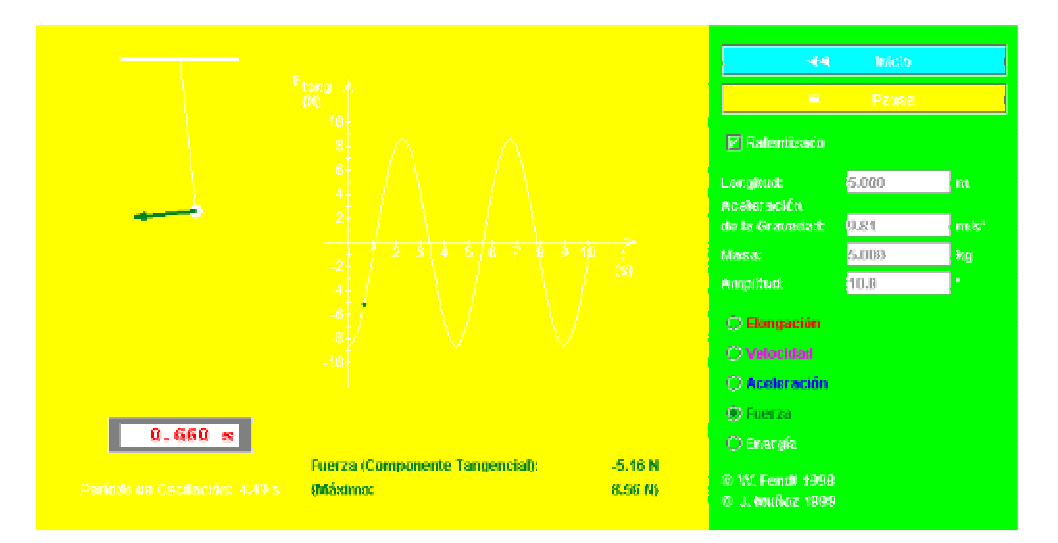

| 1)Observa a variación das distintas         |  |
|---------------------------------------------|--|
| magnitudes do M.H.S: elongación,            |  |
| velocidade, aceleración, forza              |  |
| (recuperadora) e enerxía, seleccionando o   |  |
| cadro correspondente no applet              |  |
|                                             |  |
| Comproba que a forza recuperadora é         |  |
| contraria á elongación e indica en que      |  |
| puntos alcánzanse os valores máximos e      |  |
| mínimos de cada magnitude.                  |  |
| Observa o valor de cada magnitude           |  |
| vectorial (lembra que a enerxía non é unha  |  |
| magnitude vectorial). Podes ver os valores  |  |
| destes vectores aplicados sobre a masa      |  |
| que oscila, e a representación dos seus     |  |
| módulos fronte ao tempo no gráfico da       |  |
| dereita                                     |  |
| Comproba, mirando o reloxo do applet ou     |  |
| no eixo x (de tempos na gráfica) que,       |  |
| mentres o resorte realiza unha oscilación   |  |
| completa, transcorre o tempo que se         |  |
| indica no "Período de oscilación".          |  |
| O valor do período varía ao cambiar a       |  |
| masa do resorte (é un resorte distinto, ten |  |
| distinta k) ou a masa. O valor máximo do    |  |
| período que permite o applet, dáse ao       |  |
| oscilar unha masa de valor 10 para cada k   |  |
| elixida.Compróbao!                          |  |

**2.-** Na animación o resorte empeza a oscilar desde a posición comprimida. A elongación, polo tanto, para t = 0 é x = A. O desfase inicial é de 90°. Comproba que, para describir a variación da elongación co tempo, son correctas as dúas fórmulas seguintes :

$$x = A \operatorname{sen}(wt + p/2)$$
;  $t = 0 \Longrightarrow x = A$   
 $x = A \cos(wt)$ ;  $t = 0 \Longrightarrow x = A$ 

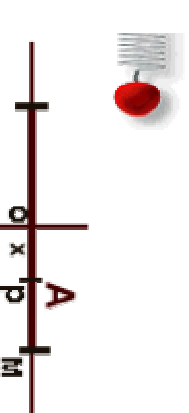

Usando o applet e a fórmula comproba que non emprega o mesmo tempo en percorrer a primeira metade da amplitude ca segunda (distancias OP e PM).

| 3)Selecciona o cadro da velocidade,         |  |
|---------------------------------------------|--|
| deixando como valores da constante do       |  |
| resorte a masa e a amplitude que salguen    |  |
| no applet por defecto                       |  |
| Lanza o applet pulsando en "Comezar" e      |  |
| anota o valor da velocidade máxima que      |  |
| verás na parte de abaixo cando pasa polo    |  |
| centro                                      |  |
| Calcula, con lapis e papel, a w a partir do |  |
| dato "T" do applet, e comproba que se       |  |
| cumpre a fórmula da velocidade máxima.      |  |
| En que posición ten velocidade máxima?      |  |

| Trata de calcular a velocidade media          |  |
|-----------------------------------------------|--|
| dunha oscilación completa. Será igual á       |  |
| inicial (V=0) máis a final dun extremo        |  |
| dividida por dous? Ou se calcula              |  |
| dividindo a distancia percorrida (4A) polo    |  |
| tempo empregado (T)?.                         |  |
| Indica os signos da velocidade sobre o        |  |
| diagrama. Na fórmula da velocidade en         |  |
| función da posición, para un mesmo punto      |  |
| (x) obtéñense dous valores da velocidade      |  |
| $(\pm v)$ , que corresponden ao paso do corpo |  |
| oscilante por ese punto, cando avanza nun     |  |
| ou outro sentido.                             |  |
|                                               |  |
|                                               |  |

4.- Selecciona o botón da aceleración e observa en que puntos o seu vector é máximo (vector azul). Escribe no teu caderno as ecuacións da aceleración (son dúas: unha en función da posición e outra do tempo).

5.- Representa a aceleración fronte á distancia. A que será igual a pendente da recta?.

6.- Fixa unha masa de 5 kg. Deixa invariables os valores da constante do resorte e da amplitude (isto supón estirar sempre a mesma lonxitude do resorte antes de soltalo). Cobre todos os datos da táboa para as masas que se indican. Variou a velocidade máxima?. Trata de atopar a relación entre a velocidade máxima e a masa. Podes ver esta relación ao final desta páxina.

| Masa m (kg) | Velocidade máxima(m/s) |
|-------------|------------------------|
| 5           |                        |
| 6           |                        |
| 7           |                        |
| 10          |                        |

7.- Selecciona o botón para ver o comportamento da aceleración no applet. Coloca un valor de masa de 5 kg e non varíes os valores da constante nin da amplitude (debe ser 0.05 m). Lanza o applet e anota a aceleración máxima.

Varía a amplitude (distancia que estiras o resorte antes de soltalo) e apunta os valores da aceleración máxima na táboa seguinte.

Podes atopar unha expresión que relacione a aceleración máxima coa amplitude?. Ao final desta páxina podes ver a resposta.

| Amplitude A (m) | Aceleración máxima (m/s <sup>2</sup> ) |
|-----------------|----------------------------------------|
| 0,05            |                                        |
| 0,07            |                                        |
| 0,09            |                                        |
| 0,1             |                                        |

# 3. Relación entre o mhs e o mcu: un corpo real e un auxiliar

**O** movemento harmónico simple dun corpo real se pode considerar como o movemento da proxección dun corpo auxiliar que describise un movemento circular uniforme de radio igual á amplitude A e velocidade angular w, sobre o diámetro vertical da circuferencia que percorre.

| Selecciona valores para A e T e observa<br>como a posición do corpo real coincide<br>coa sombra que o corpo auxiliar<br>proxectaría sobre o diámetro vertical da<br>circuferencia se a escena estivese<br>iluminada dende os lados esquerdo e<br>dereito |  |
|----------------------------------------------------------------------------------------------------|--|
| Cambia os valores de amplitude e período<br>e observa as modificacións producidas                                                                                                    |  |
| Observa na pantalla como o producto <b>wt</b><br>coincide co ángulo que describiu en cada<br>momento o corpo auxiliar                                                                                                    |  |

Na mesma páxina web anterior (páxina de J. Villasuso) tamén podes estudiar a relación entre estes movementos

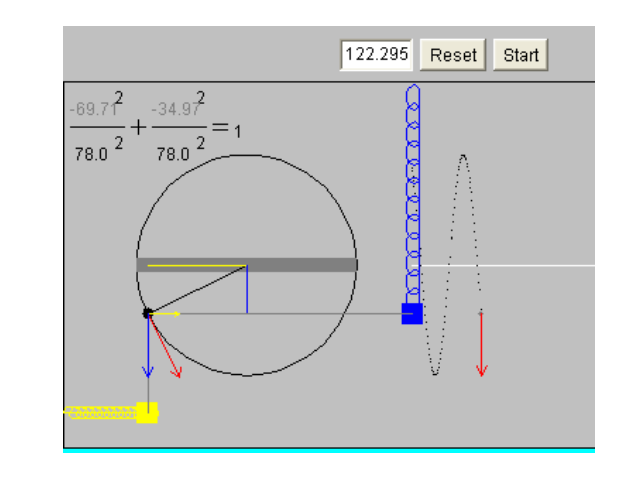

(http://teleformacion.edu.aytolacoruna.es/FISICA/document/fisicaInteractiva/mas/)

| Á dereita do resorte azul oscilante con       |  |
|-----------------------------------------------|--|
| M.H.S, tes a representación da posición da    |  |
| masa oscilante fronte ao tempo                |  |
| Comproba que a ecuación situada non           |  |
| bordo superior esquerdo do applet (no que     |  |
| cambean os valores) é unha                    |  |
| circunferencia. Nela podes ler o valor da     |  |
| amplitude, que coincide co radio $(A = 78)$ , |  |
| e os valores (x,e) que coinciden cos das      |  |
| coordenadas do punto que xira                 |  |
| Coa axuda de "Reset" e "Start" calcula ou     |  |
| valor do período Obtés T= 4s=? Tarda o        |  |
| mesmo tempo en percorrer a metade dá          |  |
| amplitude cara ao centro que cara os          |  |
| extremos?                                     |  |
| Recordas a fórmula da velocidade dun          |  |
| M.A.S en función do tempo?                    |  |
| Correspóndese a súa representación coa        |  |
| curva de puntos da dereita do applet?         |  |
| Comproba que a ecuación da posición           |  |
| para ou resorte amarelo é: $x = A \cos(w t)$  |  |
| xa que para $t = 0 -> x = A$                  |  |
| Comproba que cando ou punto negro xira        |  |
| un ángulo de 30° a súa proxección xa está     |  |
| na metade da amplitude. Recorda que o         |  |
| punto negro para chegar á metade do arco      |  |
| ten que percorrer 45°                         |  |

Na páxina podes acceder a un video de Youtube onde podes ver a relación entre o MCU e o MAS

http://iesfgcza.educa.aragon.es/depart/fisicaquimica/fisicasegundo/videosmas.html

## Estudio da fase inicial (Páxina Villasuso e applet de Angel Franco)

http://teleformacion.edu.aytolacoruna.es/FISICA/document/fisicaInteractiva/mas/index.htm

| Observa o punto onde empeza a moverse o móbil na<br>circunferencia. Cando o desfasamento é cero,<br>coinciden a orixe de espazos coa orixe de tempos. Na<br>gráfica da posición fronte ao tempo, observa que o<br>M.H.S empeza no punto medio ou de equilibrio                                                                                                    |  |
|----------------------------------------------------------------------------------------------------|--|
| Cambia o valor do desfasamento. Podes elixir un valor<br>entre 0 e 360°. Para facelo, feixe un click no cadro<br>adecuado, borra o seu contido, coloca o ángulo que<br>queiras (empeza cun desfasamento de ángulo pequeno,<br>por exemplo 45°) e pulsa "Empezar". Observa onde<br>empeza agora o móbil. Notas algunha diferenza na<br>gráfica? Que conclusión sacas? |  |
| Para dous desfasamentos suplementarios ( ex. 30° e<br>150°) o movemento empeza no mesmo punto cos<br>mesmos valores das velocidades (en módulo), pero<br>con sentidos opostos, é dicir, arrinca do mesmo punto,<br>pero avanza en sentido contrario. Compróbao. É cero a<br>velocidade inicial?                                                                      |  |
| Modifica agora libremente a amplitude, mantendo<br>constantes as outras dúas variables. Podes elixir<br>valores entre 0.5 e 2 . Que variación observas?                                                                                                    |  |
| Por último, modifica libremente a frecuencia. Admite<br>valores entre 1 e 2. Que deduces do cambio de<br>frecuencia, mantendo fixas as outras dúas variables?                                                                                                    |  |

#### Relación entre o mhs e o mcu: un corpo real e dous auxiliares

**Move** o corpo real a posición inicial que desexes. Observa os corpos auxiliares que teñen a súa proxección sobre o corpo real. Nembargantes, só a proxección dun deles vai seguir ao corpo real cando este inicie o seu movemento.

| Escolle no menú o sentido inicial do<br>movemento do corpo.<br>Escolle cos pulsadores do botón "corpo<br>auxiliar" cal deles cre que é o correcto<br>Pulsa o botón "animar" para comprobar se<br>a túa elección foi a correcta |  |
|----------------------------------------------------------------------------------------------------|--|
| Repite varias veces a experiencia<br>cambiando a posición inicial do corpo real<br>e o sentido no que parte                                                                                                    |  |
| Fíxate no caso particular no que o corpo<br>real se atope inicialmente nun dos<br>extremos da súa traxectoria.¿Que sucede<br>neste caso concreto?                                                                              |  |

# 4. Dinámica do mhs

Cando comences a animación podes ver o vector aceleración (branco) e o vector forza elástica (vermello). Cos pulsadores podes variar os valores de amplitude, período e masa (utiliza o zoom si é necesario)

| Detén a animación en distintas posicións e<br>relaciona o sentido da aceleración e da<br>forza co signo da elongación                                               |  |
|----------------------------------------------------------------------------------------------------|--|
| Varía o valor da amplitude (A) e escribe<br>os correspondentes valores de F. ¿Que<br>relación hai entre eses valores?                                               |  |
| Varía o valor do periodo e comproba se tamén varía o valor da forza                                                                                                 |  |
| Finalmente, varía o valor da masa (m) do<br>corpo e comproba como varían os valores<br>da forza (F)                                                                 |  |
| Fai unha táboa onde indiques como varían<br>os valores de F para distintos valores de t<br>para uns valores determinados de<br>amplitude (A), período (T) e masa(m) |  |

# 4.1 MHS de corpos unidos a un resorte

| Inicia o movemento cunha amplitude<br>determinada e utiliza o mesmo valor para<br>as constantes dos resortes e masas<br>diferentes para os corpos. Anota as túas<br>conclusións                                                                                                    |  |
|----------------------------------------------------------------------------------------------------|--|
| Utiliza agora dúas masas iguais nos<br>resortes que teñen diferente constante<br>elástica                                                                                                    |  |
| Mantendo as masas iguais busca valores<br>de $k_1$ e $k_2$ que fagan que un resorte teña o<br>dobre de frecuencia que o outro. ¿Cal é a<br>relación entre as constantes?<br>Usa agora valores iguais para as<br>constantes e busca valores de masas que<br>fagan dobre unha das frecuencias |  |

#### $4.2 \ Din \acute{a}mica \ (http://teleformacion.edu.aytolacoruna.es/FISICA/document/fisicaInteractiva/mas/index.htm)$

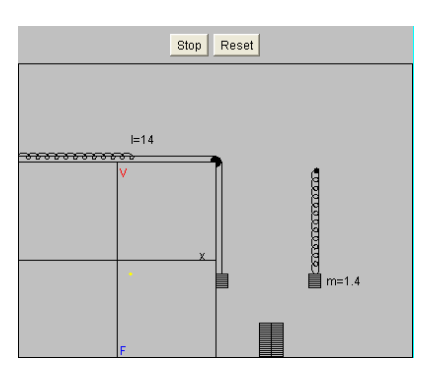

| Na gráfica que aparece baixo a mesa do<br>applet mira a representación da forza<br>fronte á elongación. Que sinala o punto<br>verde? Quizais a posición de equilibrio?<br>A suma da forza peso e a forza<br>recuperadora é cero nese punto? É cero a<br>velocidade nese punto? E a aceleración? |  |
|----------------------------------------------------------------------------------------------------|--|
| Coñecendo a masa e a constante acha a<br>pulsación utilizando lapis e papel. A partir<br>dela acha o período da oscilación e<br>comproba o seu valor no applet. Podes<br>variar o período alargando máis o resorte<br>cando o lanzas? A maior elongación,<br>maior período?                     |  |
| Comproba que, para unha masa dada, ao<br>alcanzar a elongación máxima ao lanzala,<br>a forza recuperadora será máxima, e por<br>tanto maiores aceleración máxima e<br>velocidade máxima, pero sempre o mesmo<br>período. Inflúe a masa no período de<br>oscilación?                             |  |
| A representación da velocidade fronte ao<br>tempo é unha curva senoidal. Comproba<br>que a representación da velocidade fronte<br>á distancia é unha elipse (curva vermella<br>da figura) Para que valores de "x" a<br>velocidade ten valor cero?.                                              |  |

# 5. Estudio enerxético do mhs

| Observa, en primeiro lugar, que ainda que     |  |
|-----------------------------------------------|--|
| as enerxías cinética e potencial varíen, a    |  |
| enerxía total do movemento permanece          |  |
| constante. Anota os valores destas            |  |
| enerxías en tres instantes diferentes, para   |  |
| valores fixos de A, T e m                     |  |
| Para valores de T e m fixos, varía os         |  |
| valores de A e anota os valores               |  |
| correspondentes de $E_c$ , $E_p$ e $E_T$ ¿Que |  |
| conclusións deduces?                          |  |
| Fai o mesmo que no apartado anterior,         |  |
| variando sucesivamnete os valores de T e      |  |
| m e mantendo as outras dúas magnitudes        |  |
| fixas. Anota as túas conclusións.             |  |
| As enerxías cinética e potencial varían       |  |
| cando o fai a posición do corpo. ¿En que      |  |
| posicións do corpo toman os seus valores      |  |
| máximos e mínimos as enerxías cinética e      |  |
| potencial elástica?                           |  |

# 5.1 Estudio gráfico das enerxías implicadas

| Anota as enerxías cinética, potencial e     |  |
|---------------------------------------------|--|
| total para oito posicións diferentes.En     |  |
| cada instante, a diferencia entre a enerxía |  |
| total e a enerxía cinética representa a     |  |
| enerxía potencial elástica                  |  |
| Comproba de novo que ainda que as           |  |
| enerxías cinética e potencial elástica      |  |
| varían continuamente, a enerxía total       |  |
| permanece constante. Observa tamen as       |  |
| oposicións do corpo que fan máximos e       |  |
| mínimos ámbolos dous tipos de enerxía       |  |
|                                             |  |

## 5.2 Forza e Enerxía [applet de http://www.sc.ehu.es/sbweb/fisica/]

| Introduce o valor de $m\omega^2$ , actuando en la |  |
|---------------------------------------------------|--|
| barra de desprazamento titulada                   |  |
| Constante e tamén a enerxía total da              |  |
| partícula E, actuando na barra de                 |  |
| desprazamento titulada Enerxía.                   |  |
|                                                   |  |
|                                                   |  |
| Pulsa no botón titulado <b>Empieza</b>            |  |
|                                                   |  |
| Observa os valores da enerxía cinética,           |  |
| potencial e a forza sobre a partícula, en         |  |
| particular, cando a partícula pasa pola           |  |
| orixe e polas posicións de máximo                 |  |
| degenerate. Anote estas volumes                   |  |

#### 5.3 Máis Enerxía:

(http://teleformacion.edu.aytolacoruna.es/FISICA/document/fisicaInteractiva/mas/index.htm)

| Observa a liña vertical que sale do punto                          |  |
|--------------------------------------------------------------------|--|
| vermello. Esta liña vermella representa os                         |  |
| valores da enerxía cinética e a liña azul a                        |  |
| enerxía potencial elástica. Comproba en                            |  |
| que puntos da traxectoria alcánzanse os                            |  |
| valores máximos para cada tipo de                                  |  |
| enerxía. Podes visualizar os valores                               |  |
| numéricos de ambas as enerxías na parte                            |  |
| superior esquerda do applet. Para velo                             |  |
| mellor, pulsa o botón "Pausa".                                     |  |
|                                                                    |  |
| Comproba que a suma da enerxía cinética                            |  |
| máis a potencial é a enerxía total. A                              |  |
| enerxía total sempre é a mesma. A                                  |  |
| parábola azul é a representación de $\frac{1}{2}$ K x <sup>2</sup> |  |
| fronte a x?                                                        |  |
| Cambia o valor da constante do resorte a 5                         |  |
| unidades sen cambiar a enerxía total.                              |  |
| Observa que sucede. Sabes explicar a                               |  |
| razón?                                                             |  |
| Que representa o vector de cor morada                              |  |
| que aparece na gráfica? Está sempre                                |  |
| dirixido cara ao centro? Podes achar a                             |  |
| forza recuperadora máxima do resorte?                              |  |
| Podes interpretar esta expresión:                                  |  |
| -dEp/dx = F ?                                                      |  |
| Que dirección ten a forza dada pola                                |  |
| expresión anterior? Comproba a dirección                           |  |
| do vector morado                                                   |  |

# 6. Exemplos de mas

a. Péndulo simple [applet de http://www.sc.ehu.es/sbweb/fisica/]

# Determinación do valor de g

| Selecciónase un corpo celeste da lista de  |  |
|--------------------------------------------|--|
| corpos celestes, no control selección      |  |
| titulado Planeta                           |  |
| titulado i lancia                          |  |
|                                            |  |
| Establécese a lonxitude l do péndulo en    |  |
| cm_actuando na barra de desprazamento      |  |
| enii, aetaanao na carra de desprazamento   |  |
|                                            |  |
| Púlsase o botón titulado En marcha, para   |  |
| pór en marcha o cronómetro, púlsase o      |  |
| mesma botón titulado Parar, para medir o   |  |
| intervale de tempo Neste "experiencie"     |  |
| intervato de tempo. Nesta experiencia      |  |
| midese o tempo de cinco oscilacións        |  |
|                                            |  |
|                                            |  |
| Cámbiase a lonxitude do péndulo e          |  |
| realízase unha nova medida e así           |  |
| succeivamento                              |  |
| sucesivamente                              |  |
| No control área de texto, situado á        |  |
| esquerda do applet recóllese os datos      |  |
| "experimentais", lonxitude do péndulo (en  |  |
| m) período (dunha oscilación en s). Cando  |  |
| se teñen suficientes datos púlsase o botón |  |
| titulado Gráfica. Anota na folla de        |  |
| actividades, nunha táboa, os datos xerados |  |
| O programa interactivo traza a recta cuxa  |  |
| pendente é a inversa da aceleración da     |  |
| gravidade g e os datos "experimentais" en  |  |
| forma de puntos de cor vermella, Que       |  |
| representamos nos eixos X e Y? Xustifica   |  |
| por que a pendente da recta é a inversa de |  |
| σ                                          |  |
| g                                          |  |

### b. Resorte elástico

# Medida da constante elástica dun resorte (método estático)

| Cada vez que se pulsa o botón titulado<br>Nuevo, o programa interactivo xera un<br>número ao azar que representa o valor da<br>constante elástica dun resorte, cuxo valor<br>imos determinar realizando a<br>"experiencia". |  |
|----------------------------------------------------------------------------------------------------|--|
| Colgamos do extremo libre do resorte                                                                                                    |  |
| pesas de 50 g cada unha e medimos na                                                                                                    |  |
| regra a deformación x do resorte                                                                                                    |  |
|                                                                                                    |  |
| Transformamos o peso F expresado en                                                                                                    |  |
| gramos en newtons (N) multiplicando                                                                                                    |  |
| polo factor 0.0098, e a deformación x en                                                                                                    |  |
| centimetros expresamola en metros. Os                                                                                                    |  |
| pares de datos (x, F) recollense no control                                                                                                    |  |
| area de texto situado a esquerda do appiet.                                                                                                    |  |
| Cando teñamos suficientes datos púlsase o botón titulado Gráfica                                                                                                    |  |
| Anota na túa folla de actividades os datos                                                                                                    |  |
| obtidos e determina o valor de k                                                                                                    |  |

#### c. Medida da constante elástica dun resorte (método dinámico)

| Cada vez que se pulsa o botón titulado    |  |
|-------------------------------------------|--|
| Nuevo, o programa interactivo xera de     |  |
| forma aleatoria o valor da constante      |  |
| elástica dun resorte, cuxo valor imos     |  |
| determinar realizando esta "experiencia". |  |
|                                           |  |
| Colgamos do extremo libre do resorte      |  |
| unha pesa de 50 g, arrastrándoa co        |  |
| punteiro do rato. Pulsamos o botón        |  |
| titulado Empieza. O sistema formado pola  |  |
| masa e o resorte comeza a oscilar.        |  |
| Mídese o tempo de cinco oscilacións       |  |
| completas, cun cronómetro. Ponse en       |  |
| marcha o cronómetro pulsando o botón      |  |
| titulado En marcha, e párase pulsando o   |  |
| mesmo botón titulado agora Parar          |  |
| Colgamos unha ou máis pesas de 50 g e     |  |
| repetimos o procedemento de medida do     |  |
| tempo de cinco oscilacións                |  |
| Os datos da "experiencia" masa m (en kg)  |  |
| das pesas que colgan do resorte, período  |  |
| 5?P (de 5 oscilacións en s) recóllense no |  |
| control área de texto, situado á esquerda |  |
| do applet.                                |  |
|                                           |  |
|                                           |  |

A determinación de g cun péndulo simple e a determinación da constante elástica dun resorte polos métodos estático e dinámico tamén se fan no laboratorio